## Parents: Sign up athlete for meet / Commit to events

- 1. Sign in to your team's TeamUnify website.
- 2. Go to your Events page.
- a. Chameleon users: Click your **Events** tab in the top menu, or **More...** on the home page Events section.
- b. New CMS users: In the side menu click **Events & Competition > Team Events**.
- 3. Click your desired event's **Attend/Decline** (or **Edit Commitment**) button.
- 4. Click the name of your athlete whom you want to attend.
- 5. Click the *Declaration* dropdown and click **Yes, please sign [Name] up for this event**(or **No, thanks, [Name] will NOT attend this event**, enter any *Notes*, and then click **Save Changes**).

## Pumpkin Invitational (Oct 20, 2017 - Oct 22, 2017)

0

Member Athlete:

## Emily Black

\*Declaration

Notes:

| Emily | cannot | attend | on | Sunday. | 1 |
|-------|--------|--------|----|---------|---|
|       |        |        |    | //      | 2 |

- 6. Enter any *Notes* you want the coach to see.
- 7. If a team admin has allowed you to select events, check the boxes of the events you want your athlete to enter.

| Day 1 Session 1 Max Entries this Session IE = 0   Rel = 0   Comb = 0 |                                                                      |               |       |            |          |     |     |                 |                            |
|----------------------------------------------------------------------|----------------------------------------------------------------------|---------------|-------|------------|----------|-----|-----|-----------------|----------------------------|
|                                                                      | Best Time                                                            | Entry Time    | Bonus | Exhibition | Approval | Ev# | Gen | Event           | Qualify Time               |
|                                                                      | NT                                                                   | Not Qualified |       |            |          | 1   | G   | Open 1000 Free  | <=14:59.99Y<br><=12:59.99L |
|                                                                      | 22:12.42L                                                            | 22:12.42L     |       |            |          | 3   | G   | Open 1650 Free  | <=25:59.99Y<br><=23:59.99L |
| Day                                                                  | Day 2 Session 3 Max Entries this Session IE = 5   Rel = 1   Comb = 6 |               |       |            |          |     |     |                 |                            |
|                                                                      | Best Time                                                            | Entry Time    | Bonus | Exhibition | Approval | Ev# | Gen | Event           | Qualify Time               |
|                                                                      | NT                                                                   | Not Qualified |       |            |          | 45  | G   | Open 400 Medley | <=6:27.99Y<br><=6:59.99L   |
|                                                                      | NT                                                                   | NT            |       |            |          | 47  | G   | Open 50 Free    |                            |
|                                                                      | 1:19.89L                                                             | 1:19.89L      |       |            |          | 49  | G   | Open 100 Back   |                            |

- a. Red times indicate your athlete is not qualified to enter those events.
- b. Events you choose are subject to coach approval.
- 8. Otherwise select which days and sessions your athlete will attend and a coach will then pick which events your athlete will enter.

Please select the Days/Sessions that this Athlete would like to attend below:

| ☑ Day 1/Session 1     |           |     |                |                            |  |  |  |
|-----------------------|-----------|-----|----------------|----------------------------|--|--|--|
| Ev#                   | Best Time | Gen | Event          | Qualifying Time            |  |  |  |
| 1                     | NT        | G   | Open 1000 Free | <=14:59.99Y<br><=12:59.99L |  |  |  |
| <b>1</b> <sup>3</sup> | 22:12.42L | G   | Open 1650 Free | <=25:59.99Y<br><=23:59.99L |  |  |  |
| ☑ Day 2/Session 3     |           |     |                |                            |  |  |  |
| Day 3/Session 5       |           |     |                |                            |  |  |  |

- a. You may click a day/session button to see what events are scheduled.
- 9. When finished, click **Save Changes**.
- 10. Repeat for all other athletes you may have.